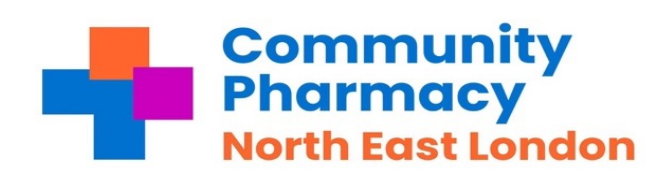

To ensure timely and efficient communication regarding Pharmacy First referrals, it's essential to configure your NHS email alerts in PharmOutcomes. Follow the steps below to set up these alerts:

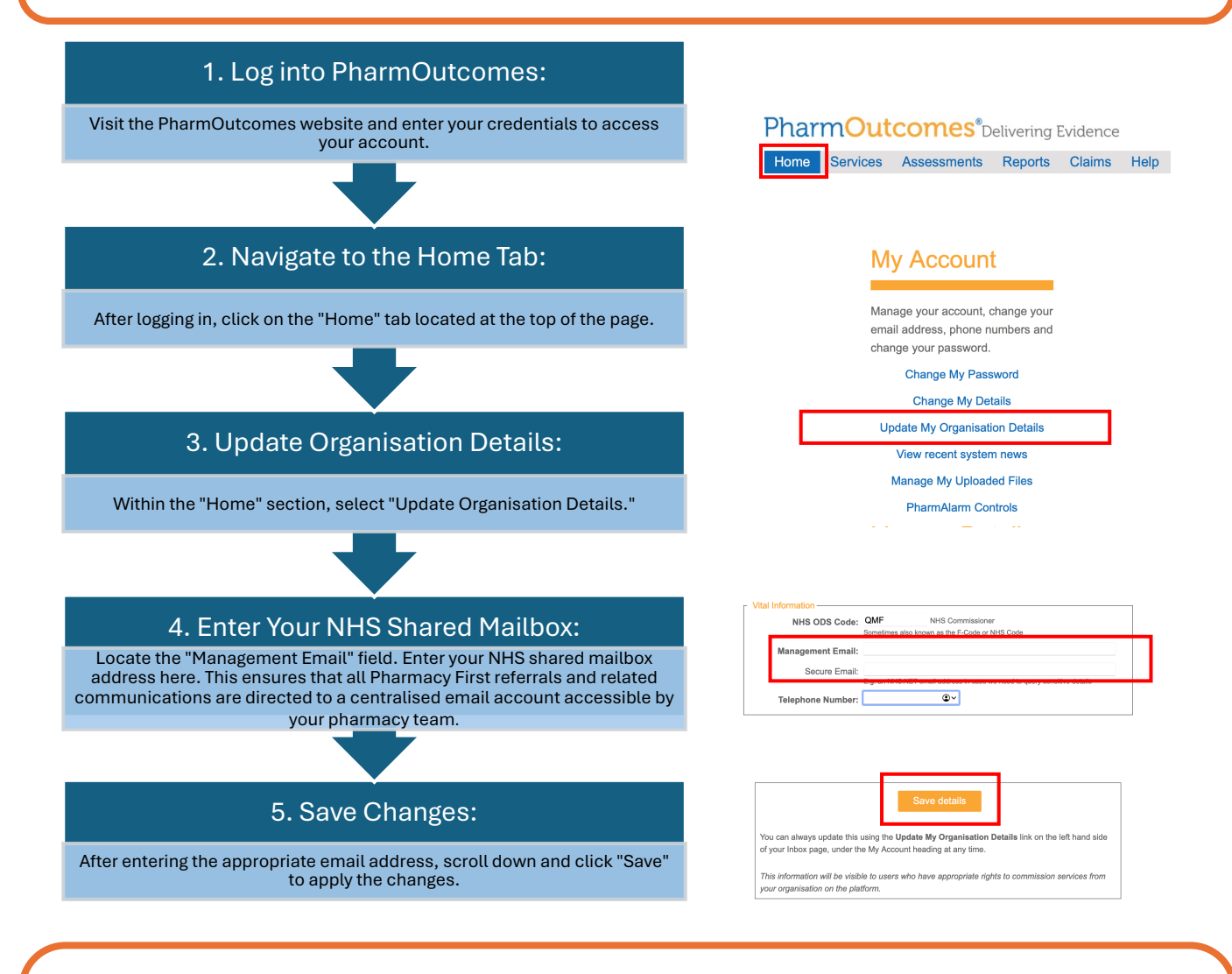

- Please ensure that the NHS shared mailbox is regularly monitored and accessible by authorised pharmacy staff to prevent missed referrals.
- You should attempt to contact the patient up to THREE times, you may leave a message, if possible. If you are unable to contact them after **THREE separate attempts** with a minimum of a 10-minutes interval, you will need to close the referral. Mark on PharmOutcomes that you have tried to contact the patient three times in the text box and reason for rejection.

## Who can I contact if I have any questions?

 Shafi Ali | Shafi@cpnel.org | 07759 001923

 Covering: Barking & Dagenham, Havering and City and Hackney (PCNs: London Fields, Shoreditch, Springfield, Well St and Woodberry Wetlands)

 Jaspreet Dhaliwal | jaspreet@cpnel.org | 07857 903534

 Covering: Redbridge, Waltham Forest, Tower Hamlet and City and Hackney (PCNs: Clissold Park, Hackney Downs and Hackney Marshes)